## 【IMAP】Mac OS Monterey (12.x) 以降の設定

※設定の前に、<mark>アカウント ID 通知書</mark>をご用意ください。紛失されている場合は、

Aitai net テクニカルサポートセンター、またはご契約のケーブル局までお問合せください。

(1) IMAP メールアカウントの設定

■画面下部の Dock から「Mail」を起動します。

| +   /  + | $\bowtie$                                                                                                    | キャリックレマノギャッ  |
|----------|----------------------------------------------------------------------------------------------------|--------------|
| もしくは     | Statement of the local division of the local division of the local | をクリックしてくたさい。 |

■「メールアカウントのプロバイダを選択…」が表示されましたら、 「その他のメールアカウント…」を選択し、「続ける」をクリックします。

| メールアナ | <b>ウウントのプロバイダを選択</b>                   |
|-------|----------------------------------------|
|       | <ul> <li>iCloud</li> </ul>             |
|       | <ul> <li>Microsoft Exchange</li> </ul> |
|       | ○ Google <sup>-</sup>                  |
|       | o yahoo!                               |
|       | ⊂ Aol.                                 |
|       | その他のメールアカウント…     ←①クリック               |
| ?     | キャンセル 続ける ← ②クリック                      |

※起動直後に上記画面が表示されなかった場合は、画面左上の「メール」をクリックし、 次に「アカウントを追加...」をクリックしてください。

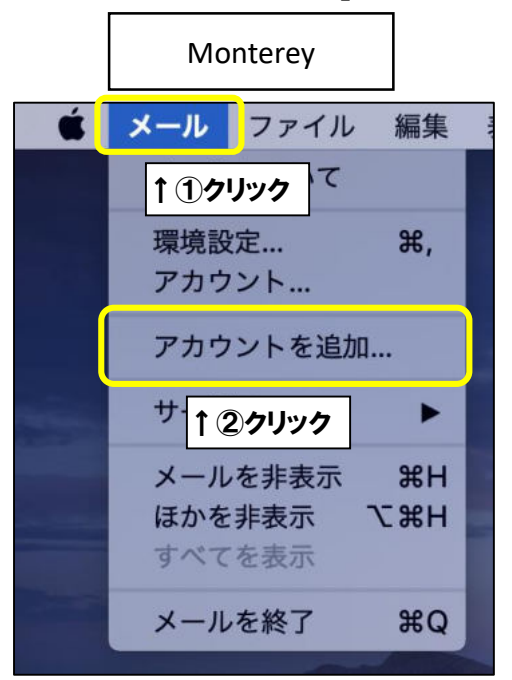

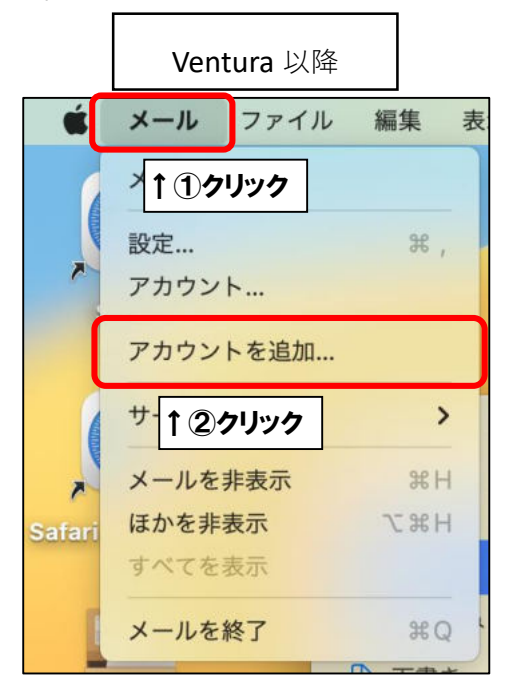

■「メールアカウントを追加」が表示されましたら、画面を以下のように設定します。

| 初に、次の情報を入 | 力してください:                |     |
|-----------|-------------------------|-----|
| 名前:       | ひまわり太郎                  |     |
| メールアドレス:  | himawari@hm.aitai.ne.jp | ג⊣] |
| パスワード:    | 必須                      | ]   |

| 表示名     | 入力内容                    |
|---------|-------------------------|
| 夕前      | ※任意の名前で構いません。           |
| 石則      | 例)ひまわり太郎、(㈱ひまわり         |
| メールアドレフ | アカウント ID 通知書に記載されている    |
|         | <u>メールアドレス</u> を入力します。  |
|         | アカウント ID 通知書に記載されている    |
| 1870- K | <u>パスワード</u> を入力します。    |
|         | ※キーチェーン機能が有効の場合入力できない場合 |
|         | があります。次項の手順を参照してください。   |

※キーチェーン機能が有効の場合は、「パスワード」欄をクリックし、 その下に表示される「パスワード…」をクリックします。

| @ メールアカ    | ウントを追加                  |        |
|------------|-------------------------|--------|
| 最初に、次の情報を入 | カしてください:                |        |
| 名前:        | ひまわり太郎                  |        |
| メールアドレス:   | himawari@hm.aitai.ne.jp |        |
| パスワード:     | 必須                      | ←①クリック |
| キャンセル      | パスワード ←2クリック<br>☆ サインイン |        |

※Touch ID(指紋認証機能)をご利用中の場合は、キーボード右上の TouchID に 触れてください。そうでない場合は、mac の管理者パスワードをご入力し、 「ロックを解除」をクリックします。

| パスワードはロックされています                                                         |        |
|-------------------------------------------------------------------------|--------|
| Touch ID を使用してパスワードのロックを解除す<br>るか、ユーザ <sup>*</sup><br>*のパスワードを入力してください。 |        |
| <u> </u>                                                                |        |
|                                                                         |        |
| キャンセル ロックを解除                                                            | ←②クリック |

※過去にパスワードを保存されていた場合は下記画面が表示されます。 該当するメールアドレスを選択し、「自動入力」をクリックします。 保存していなかった場合は次項へお進みください。

| 入力するパスワードを選択:<br>すべてのパスワード | Q 模煳                    |      |
|----------------------------|-------------------------|------|
| aitai.ne.jp                |                         |      |
| aitai.ne.jp                | himawari@hm.altai.ne.jp | ●①選択 |
|                            |                         |      |
|                            |                         |      |
|                            |                         |      |
|                            |                         |      |
|                            |                         |      |
|                            |                         |      |

※パスワードを保存していなかった場合は、パスワード欄へアカウント ID 通知書に 記載されているパスワードをご入力してください。

保存していた場合は、自動的にパスワードが入力されたことを確認し、

| 「サインイン」 | をクリックします。 |
|---------|-----------|
|---------|-----------|

| @ メールアカ    | ウントを追加                  |        |
|------------|-------------------------|--------|
| 最初に、次の情報を入 | 力してください:                |        |
| 名前:        | ひまわり太郎                  |        |
| メールアドレス:   | himawari@hm.aitai.ne.jp |        |
| パスワード:     | •••••                   | ←①入力   |
| キャンセル      | 戻る <b>サインイン</b>         | ←②クリック |
|            |                         |        |

■画面を以下のように設定します。

| メールアドレス:     | himawari@hm.aitai.ne.jp |             |
|--------------|-------------------------|-------------|
| ユーザ名:        | himawari@hm.aitai.ne.jp |             |
| パスワード:       | •••••                   |             |
| アカウントの種類:    | ІМАР                    | <u>←①入力</u> |
| 受信用メールサーバ:   | imap.aitai.ne.jp        |             |
| 送信用メールサーバ:   | auth.aitai.ne.jp        |             |
| アカウント名またはバスの | フードを確認できません。            |             |

| 表示名       | 入力内容                   |
|-----------|------------------------|
| マールマドレフ   | アカウント ID 通知書に記載されている   |
|           | <b>メールアドレス</b> を入力します。 |
|           | アカウント ID 通知書に記載されている   |
|           | <b>メールアドレス</b> を入力します。 |
|           | アカウント ID 通知書に記載されている   |
|           | <u>パスワード</u> を入力します。   |
| アカウントの種類  | ІМАР                   |
| 受信用メールサーバ | imap.aitai.ne.jp       |
| 送信用メールサーバ | auth.aitai.ne.jp       |

上記を参考に入力後、「サインイン」をクリックして終了します。

## (2) IMAP メールアカウントの設定確認

■画面下部の Dock から「Mail」を起動します。

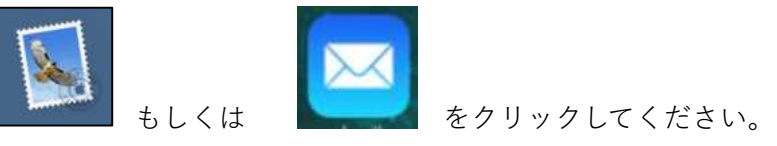

■画面左上の「メール」をクリックします。 Monterey は「環境設定…」をクリックします。 Ventura 以降は「設定…」をクリックします。 

Г

|   | Monterey                                       |           |      |
|---|------------------------------------------------|-----------|------|
| Ś | <b>メール</b> ファイル                                | 編集        | 1410 |
|   | ↑ <b>①</b> クリック て                              |           |      |
|   | 環境設定                                           | Ж,        |      |
|   | ア <del>カウント</del><br><b>1 ②クリック</b><br>アカワントを追 | סם        |      |
|   | サービス                                           | •         |      |
|   | メールを非表示<br>ほかを非表示<br>すべてを表示                    | жн<br>Нж∵ |      |
|   | メールを終了                                         | жQ        |      |
|   |                                                |           |      |

|        | Ventura 以降      |     |  |
|--------|-----------------|-----|--|
| Ś      | <b>メール</b> ファイル | 編集表 |  |
|        | >↑①クリック         |     |  |
|        | 設定              | ж,  |  |
|        | アナウントを追加        |     |  |
| 4      | サービス            | >   |  |
|        | メールを非表示         | жн  |  |
| Safari | ほかを非表示          | どまH |  |
|        | すべてを表示          |     |  |
|        | メールを終了          | HQ  |  |

■設定を確認するアカウントを選択し、「アカウント」タブをクリックします。 次に、「サーバ設定」タブをクリックし、以下の画面を開きます。

|                   | FNODE                                                             |                                              |
|-------------------|-------------------------------------------------------------------|----------------------------------------------|
| (2)<br>一般 アカウント き | ←2クリック 00 1 22 23 43 43 45 10 10 10 10 10 10 10 10 10 10 10 10 10 | 5 ししょう ひょう ひょう ひょう ひょう ひょう ひょう ひょう ひょう ひょう ひ |
| hm.aitai.ne.jp    | アカウント情報 メールボックスの特性 サーバ設定                                          | ] ←③クリック                                     |
| iCloud            | 受信用メールサーバ (IMAP)                                                  |                                              |
| 1 1 クリック          | ユーザ名: himawari@hm.aitai.ne.jp                                     |                                              |
|                   | パスワード: ・・・・・・・                                                    |                                              |
|                   | ホスト名: imap.aitai.ne.jp                                            |                                              |
|                   | ☑ 接続設定を自動的に管理                                                     |                                              |
|                   | IMAPの詳細設定                                                         |                                              |
|                   | 送信用メールサーバ (SMTP)                                                  |                                              |
|                   | アカウント: hm.aitai.ne.jp                                             | Θ                                            |
|                   | ユーザ名: himawari@hm.aitai.ne.jp                                     |                                              |
|                   | パスワード: ••••••                                                     |                                              |
|                   | ホスト名: auth.aitai.ne.jp                                            |                                              |
|                   | ☑ 接続設定を自動的に管理                                                     |                                              |
|                   |                                                                   | 保存                                           |
| + -               |                                                                   |                                              |
|                   |                                                                   |                                              |

■「受信用メールサーバ (IMAP)」欄を以下のように設定します。

|        | アカウント情報 メールボックスの特性 サーバ設定 |
|--------|--------------------------|
| 受信用メール | サーバ (IMAP)               |
| ユーザ名:  | himawari@hm.aitai.ne.jp  |
| パスワード: | •••••                    |
| ホスト名:  | imap.aitai.ne.jp         |
|        | ✓ 接続設定を自動的に管理            |
|        | IMAPの詳細設定                |

| 表示名    | 入力内容                   |
|--------|------------------------|
| コ _ ザタ | アカウント ID 通知書に記載されている   |
|        | <u>メールアドレス</u> を入力します。 |
|        | アカウント ID 通知書に記載されている   |
|        | <u>パスワード</u> を入力します。   |
| ホスト名   | imap.aitai.ne.jp       |

■「接続設定を自動的に管理」からチェックを外し、以下のように設定します。

| ユーザ名:  | himawari@hm.aitai.ne.jp |              |              |
|--------|-------------------------|--------------|--------------|
| ペスワード: | •••••                   |              |              |
| ホスト名:  | imap.ai ↓ ①チェックな        |              |              |
|        | ◎ 接続設定を自動的に管理           | ↓ <b>②入力</b> |              |
| ボート:   | 993                     |              | V TLS/SSLを使用 |
| 認証:    | パスワード                   |              | 0            |
|        | IMADの詳細設定               |              |              |

| 接続設定を自動的に管理 | チェックなし   |
|-------------|----------|
| ポート         | 993      |
| TLS/SSL を使用 | チェックを入れる |
| 認証          | パスワード    |

■入力後、「IMAP の詳細設定」をクリックします。

| IMAP パスの接頭辞:<br>TLS 証明書: なし<br>セキュリティ保護されていない認証を許可 | <ul> <li>         ○K         ←①選択         ○K         ←②クリック      </li> </ul> |
|----------------------------------------------------|------------------------------------------------------------------------------|
| 表示名                                                | 入力内容                                                                         |
| IMAP パスの接頭辞                                        | 入力しない(空欄)                                                                    |
| TLS証明書                                             | なし                                                                           |
| セキュリティ保護されていない認証を許可                                | チェックなし                                                                       |

## ■「送信用メールサーバ(SMTP)」欄を以下のように設定します。

| 送信用メールサーバ(SMTP)               |                        |  |
|-------------------------------|------------------------|--|
| アカウント: hm.aitai.ne.jp (オフライン) | 0                      |  |
| ユーザ名: himawari@hm.aitai.ne.jp |                        |  |
| スワード: •••••••                 |                        |  |
| ホスト名: auth.aitai.ne.jp        | 名: auth.aitai.ne.jp    |  |
| ✓ 接続設定を自動的に管理                 |                        |  |
| 表示名            入力内容           |                        |  |
|                               | アカウント ID 通知書に記載されている   |  |
| エーリ名                          | <b>メールアドレス</b> を入力します。 |  |
|                               | アカウント ID 通知書に記載されている   |  |
|                               | <u>パスワード</u> を入力します。   |  |
| ホスト名 auth.aitai.ne.jp         |                        |  |

## ■「接続設定を自動的に管理」からチェックを外し、以下のように設定します。

| 送信用メール          | サーバ (SMTP)              |              |              |
|-----------------|-------------------------|--------------|--------------|
| アカウント:          | hm.aitai.ne.jp          | 0            |              |
| ユーザ名:           | himawari@hm.aitai.ne.jp |              |              |
| パスワード:<br>ホスト名: | auth.a                  |              |              |
| ſ               | 接続設定を自動的に管理             |              |              |
| ボート:            | 465                     | ✓ TLS/SSLを使用 | <u>د ۱ م</u> |
| 認証:             | 「パスワード                  | Θ            | ССХЛ         |

| 表示名         | 入力内容     |
|-------------|----------|
| 接続設定を自動的に管理 | チェックなし   |
| ポート         | 465      |
| TLS/SSL を使用 | チェックを入れる |
| 認証          | パスワード    |

■「アカウント」をクリックし、プルダウンメニューから、

「SMTP サーバリストを編集…」をクリックします。

| 送信用メール | サーバ (SMTP)                |                                    |
|--------|---------------------------|------------------------------------|
| アカウント: | hm.aitai.ne.jp            | Θ                                  |
| ユーザ名:  | himawari@hm i.ne          | クリック                               |
| パスワード: | •••••                     | なし                                 |
| ホスト名:  | auth.aitai.ne.j<br>接続設定を自 | ✓ hm.aitai.ne.jp<br>iCloud (オフライン) |
| ポート:   | 465                       | SMTPサーバリストを編集                      |
| 認証:    | パスワード                     | <u>↑</u> ②クリック                     |

■以下の画面を開きます。

| DC-97          | 1.9- | 7.4            | EH0 (13) 11921 |
|----------------|------|----------------|----------------|
| nm.aitai.ne.jp | auth | n.aitai.ne.jp  | hm.aitai.ne.jp |
|                |      |                |                |
|                |      |                |                |
| +   -          |      |                |                |
|                |      | サーバ設定          | 定 詳細           |
|                | 説明:  | hm.aitai.ne.jp | p              |
| г              | ーザ名: | himawari@hn    | m.aitai.ne.jp  |
| パス             | ワード: | •••••          |                |
| 木              | スト名: | auth.aitai.ne. | .jp            |
|                |      | 🕑 接続設定を自       | 自動的に管理         |
|                |      |                |                |
|                |      |                |                |
|                |      |                |                |
|                |      |                |                |

■「サーバ設定」タブをクリックし、以下のように設定します。

|        | サーバ設定 一①クリック            |      |
|--------|-------------------------|------|
| 説明:    | hm.aitai.ne.jp          |      |
| ユーザ名:  | himawari@hm.aitai.ne.jp | ←②入力 |
| パスワード: | ******                  |      |
| ホスト名:  | auth.aitai.ne.jp        | J    |
|        | ✔ 接続設定を自動的に管理           |      |

| 表示名   | 入力内容                      |
|-------|---------------------------|
|       | ※任意の名前で構いません。             |
| a元 やつ | 例)hm.aitai.ne.jp、Aitainet |
|       | アカウント ID 通知書に記載されている      |
|       | <b>メールアドレス</b> を入力します。    |
|       | アカウント ID 通知書に記載されている      |
|       | <u>パスワード</u> を入力します。      |
| ホスト名  | auth.aitai.ne.jp          |

■「接続設定を自動的に管理」からチェックを外し、以下のように設定します。

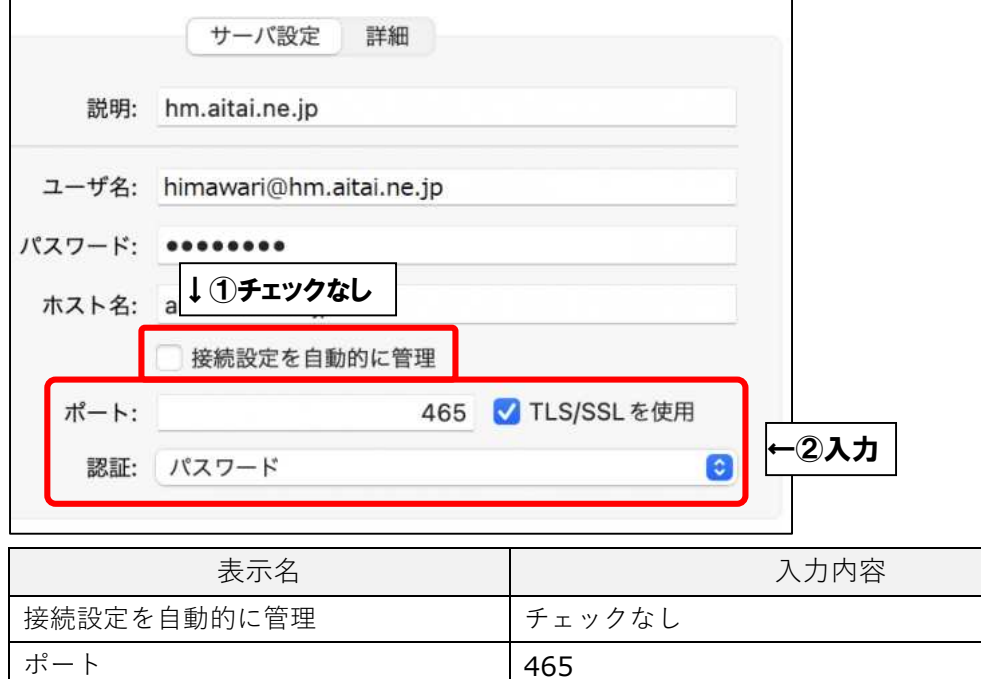

| 接続設定を自動的に管理 | チェックなし   |
|-------------|----------|
| ポート         | 465      |
| TLS/SSL を使用 | チェックを入れる |
| 認証          | パスワード    |

■「詳細」タブをクリックし、画面を以下のように設定します。

| 説明             | サーバ名             | 使用しているアカウント    |          |
|----------------|------------------|----------------|----------|
| ım.aitai.ne.jp | auth.aitai.ne.jp | hm.aitai.ne.jp |          |
|                |                  |                |          |
| - <u>1-</u> )  |                  | ↓ ①クリック        |          |
|                | サーバ設定            | E 詳細           |          |
| TLS証明書:        | なし               | ·              |          |
|                | してキュリティ体蔵され      | していない最近にです「リ   |          |
|                |                  |                |          |
|                |                  |                |          |
|                |                  |                |          |
|                |                  |                |          |
|                |                  |                |          |
|                |                  |                |          |
|                |                  | キャンセル          | × ←③クリック |

| 11.11.11.11.11.11.11.11.11.11.11.11.11. |        |
|-----------------------------------------|--------|
| TLS 証明書                                 | なし     |
| セキュリティ保護されていない認証を許可                     | チェックなし |

最後に「OK」をクリックし、画面を閉じてください。

1つ前の画面に戻りましたら、「保存」をクリックしてから画面を閉じてください。 以上となります。